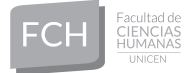

## CURSO DE INGRESO: INSCRIPCIÓN A MÓDULOS

- Únicamente si es un usuario nuevo en sistema SIU-Guaraní, genere su usuario y clave desde ¿Olvidaste tu contraseña o sos un nuevo usuario? .Ingrese su tipo y número de documento, luego clic en el botón Continuar y siga las instrucciones del email que recibió para establecer su clave.
- 2) Ingrese al sitio http://guaraniweb.fch.unicen.edu.ar/guarani/
- 3) Inicie su sesión con su Usuario (DNI sin puntos) y su Clave personal

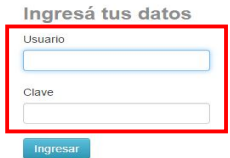

 4) Seleccione Inscripción a Materias y continuación el sistema le mostrará un listado de materias. Debe inscribirse en MÓDULO GENERAL, MÓDULO INSTITUCIONAL y MÓDULO correspondiente a su carrera. Para ello, seleccione un módulo haciendo click sobre el nombre del mismo y luego en el botón Inscribirse.

| ¿Olvidaste tu contraseña o sos un usuario nuevo?                                                                                                 |                                                                                                    |
|----------------------------------------------------------------------------------------------------|----------------------------------------------------------------------------------------------------|
| Recuperar contraseña                                                                                                    |                                                                                                    |
| Ingresa tu número de documento y se te enviará un mail con instrucciones para<br>reestablecer tu contraseña                                      | Recuperar contraseña                                                                               |
| Pais                                                                                                    | Ingresa tu nueva contraseña y podrás ingresar al sistema.                                          |
| Argentina •                                                                                                    | Nucva contrascña                                                                                   |
| Tipo de documenio                                                                                                    |                                                                                                    |
| (DNI) Documento Nacional de 🔻                                                                                                    | La contraseña debe contener al menos 4 caracteres y estar                                          |
| Número de documento (sin puntos)                                                                                                    | compuesta de atmenos 1 letra en minúscula, 1 letra en mayúscula y 1<br>número o caracter especial. |
| Interest Se ha enviado un mail a ar <sup>ene</sup> @gm   Controur Para ingue a a U suena sigue los instrucciones que enviande al corregionality. | Repeir noera contraseña                                                                            |

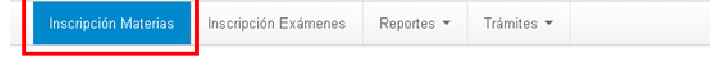

## Inscripción a materias

| Filtrar materias                       | Módulo Institucional                    |                      |
|----------------------------------------|-----------------------------------------|----------------------|
| /er Todas las materias Sólo inscriptas | Día:                                    | Tumo:                |
| Módulo Institucional 📀                 | Lun Mar Mié Jue Vie Sab Dom Sin Horario | Mañ Tar Noc Sin Turn |
| Módulo de la carrera Turismo           | -                                       |                      |
| Módulo General                         | → Mod INST                              |                      |
|                                        | Comisión: Mod INST                      |                      |
|                                        | Período lectivo: 2° cuatrimestre        |                      |
|                                        | Turno: No informado                     |                      |
|                                        | Docente:                                |                      |
|                                        | Sede Unica                              |                      |
|                                        |                                         | Inscribir            |
|                                        |                                         |                      |

- 5) Si la inscripción fue exitosa podrá descargar el comprobante de la inscripción. El mismo puede enviarlo a su email o imprimirlo. Es muy importante que imprimas el comprobante o que anotes el número de transacción ante posibles reclamos
- 6) Para finalizar, click en *Cerrar sesión* (margen superior derecha de la pantalla)

| 0        | ( and the second |                                |
|----------|------------------|--------------------------------|
| Carrera: | Licencia         | Configuración                  |
|          |                  | ( <sup>1</sup> ) Cerrar sesiór |

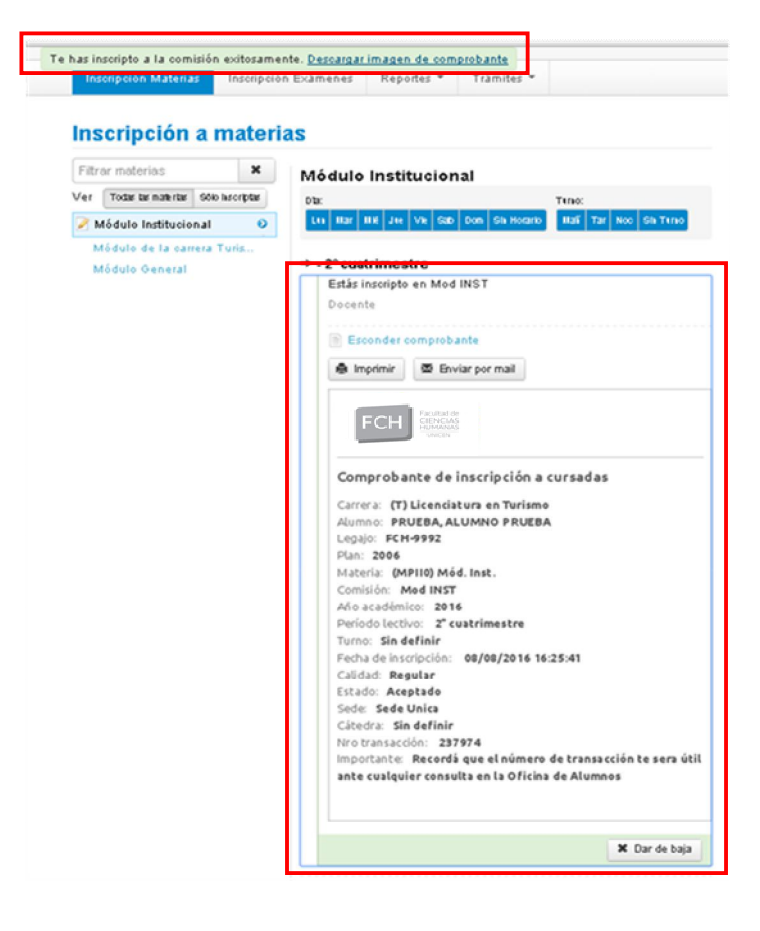